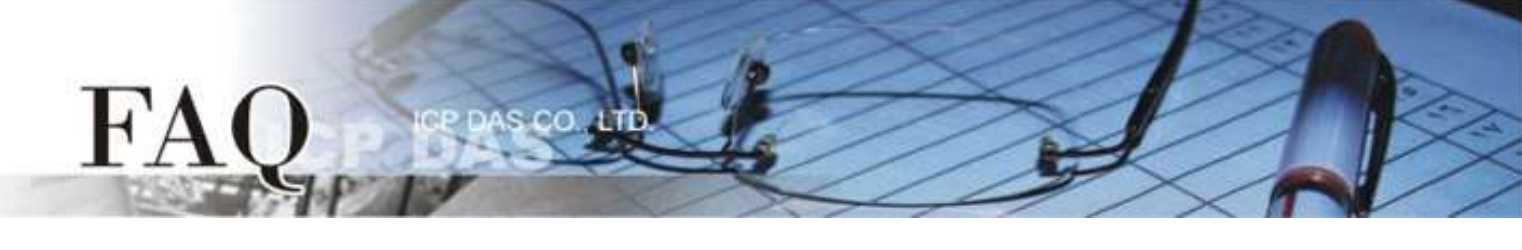

| 分類 | □ tDS/tGW/tSH | PETL/tET/tP   | ET/ET-2200 | DS/PDS/PPD          | 🗆 tM-752N |          |
|----|---------------|---------------|------------|---------------------|-----------|----------|
|    | □ I/O Card    | □ VXC Card    |            | ☑ TouchPAD/HMIWorks |           | □ VxComm |
| 作者 | Tammy         | 日期 2018-11-19 |            |                     | 編號        | FAQ031   |

## 問題: 如何在 VPD 模組使用 XV-board 的類比輸出入功能?

答: HMIWorks 內建支援 XV-board 的整合。在預設情況下·AI/AO 功能是強制使用 "Engineering Unit" 資料格式,因此設定值 0~10,000 是對應到 0~10V,而設定值0~20,000 是對應到 0~20mA。可 參考下面步驟來建一個通道0 的 0~20mA 電流輸出範例程式。這裡,我們使用 VPD-133-H 搭配 XV307 為範例說明。

**步驟 1:** 執行 HMIWorks Standard 軟體。依據您的 TouchPAD 模組新建一個新專案。此範例,我們使用 "[2] Ladder"模式。

| New                                                                                                    |          |                                                         | $\times$ |
|----------------------------------------------------------------------------------------------------|----------|---------------------------------------------------------|----------|
| C TPD<br>VPD-130<br>VPD-130-H                                                                                 | VPD      | Project <u>N</u> ame (Don't use space or special char): |          |
| VPD-132<br>VPD-132-H<br>VPD-133                                                                               |          | Loca <u>t</u> ion (Don't use space or special char):    |          |
| VPD-133-H<br>VPD-142<br>VPD-142-H<br>VPD-143<br>VPD-143-H<br>VPD-173N<br>VPD-173N-6<br>VPD-173X<br>VPD-173X-6 | 34<br>34 | C:\ICPDAS\HMIWorks_Standard\Projects                    |          |
|                                                                                                    |          | C [1] Standard C C [2] Ladder                           |          |
|                                                                                                    |          | <u>O</u> K <u>C</u> ancel                               |          |

步驟 2: HMIWorks 軟體介面預設為 "English",可變更語言為 "繁體中文", 變更方式如下:

- 1. 單擊 "View" → "Language Options" 項目來開啟 "Language Options" 配置對話框。
- 2. 從 "Language File" 下拉式選單中,選擇 "繁體中文" 項目。

FA

3. 單擊 "OK" 按鈕來完成設定。此時 HMIWorks 已變更為 "繁體中文" 介面。

6/6

| 🐻 Frame1 - [font - HMIWorks ST[ | 0 v2.'       | 10.38 (No | v.07, 2018 | )]  |        | $\overline{\zeta}$                                                                                                    |                                                                                                    |
|---------------------------------|--------------|-----------|------------|-----|--------|----------------------------------------------------------------------------------------------------|----------------------------------------------------------------------------------------------------|
| bile Edit Layout Arrange        | Vie          | w HMI     | Project    | Run | Window | Tools                                                                                                    |                                                                                                    |
| Workspace Toolbox               | ~            | Inspecto  | or F1      | 1   |        | 5                                                                                                    |                                                                                                    |
| 🖽 🗁 File                        | ~            | Library   | F1         | 2   |        | <                                                                                                    |                                                                                                    |
| ⊡⊑ Program                      | $\checkmark$ | Results   |            | - 1 | 1      |                                                                                                    | ~                                                                                                    |
| Connection                      |              | Naut Fra  | F          | _   | Lang   | uage Options                                                                                                    | ~                                                                                                    |
| i ⊟ ∰ Tags                      |              | Next Fra  | ime F      | 0   | La     | nguage Options                                                                                                    | anguage Editor                                                                                                    |
| Device                          |              |           | ge Option: |     |        | Language Selection<br>Language File:<br>Current Language:<br>nformation<br>Language<br>Version<br>Author<br>E-mail<br>Website | English<br>医nglish<br>梁 探 從 经 Simplified Chinese<br>繁麗中文 Traditional Chinese<br>English<br>Version 18.04.20<br>ICPDAS<br>service@icpdas.com<br>http://www.icpdas.com/ |
|                                 |              |           |            |     |        |                                                                                                    | <u>O</u> K <u>C</u> ancel                                                                                                    |

**步驟 3:** 從 **"人機介面(M)"** 功能選單中→點選 **"註冊 I/O 裝置(R)"** 項目 (或按 <F3> 鍵) 來開啟 "裝 置"視窗註冊 XV-board 模組 (如: XV307)。

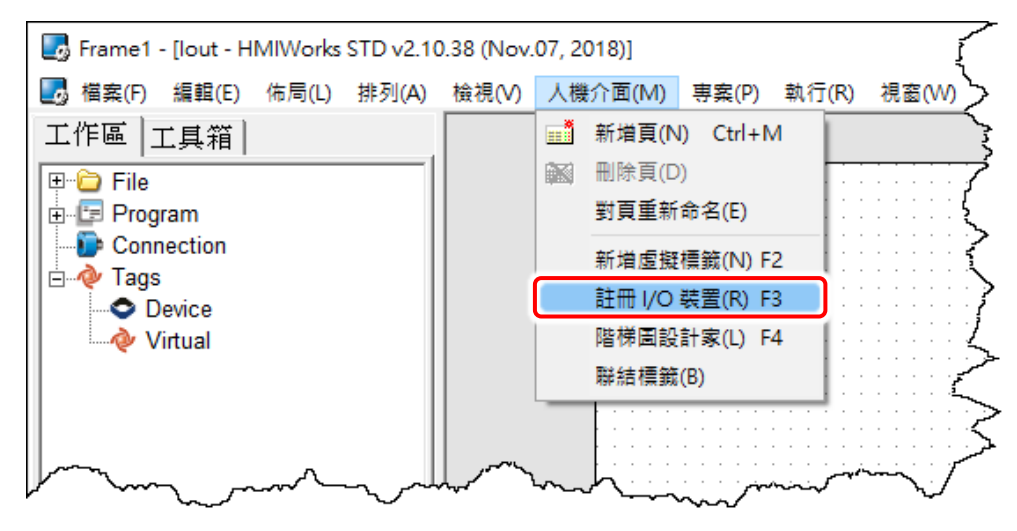

步驟 4: 依序選擇或填入選項,然後按 "確定(<u>O</u>)"按鈕以匯入標籤 (Tag)。

00

FA

| 🗾 装置         |                   |          |   |               |         |      |     |    | _ |  | ×   |
|--------------|-------------------|----------|---|---------------|---------|------|-----|----|---|--|-----|
| ─裝置資訊────    |                   |          |   | 標籤名稱          | IO類別    | 起始位址 | 預設值 | 說明 |   |  | ^   |
| TouchPAD 作為: | Modbus RTU Master | •        |   | DIO           | DI      | 0    | 0   |    |   |  |     |
|              |                   | _        |   | DI1           | DI      | 1    | 0   |    |   |  |     |
| 裝置系列:        | XVBoard           | <b>-</b> |   | DI2           | DI      | 2    | 0   |    |   |  | _   |
| 連線:          | XVBus             | <b>-</b> |   | DI3           | DI      | 3    | 0   |    |   |  |     |
| 1115年。       | VV/307            |          |   | ENABLE_DI     | Virtual | 0    | 1   |    |   |  |     |
| 空號:          |                   |          |   | DI_Counter0   | DI      | 0    | 0   |    |   |  |     |
| 装置名稱:        | Dev_XV307_1       | 節谷       |   | DI_Counter1   | DI      | 1    | 0   |    |   |  |     |
| 網路 ID:       | 1                 | (1~247)  |   | DI_Counter2   | DI      | 2    | 0   |    |   |  |     |
| 渝店值          | 200               | ms       |   | DI_Counter3   | DI      | 3    | 0   |    |   |  |     |
|              | 200               | -        |   | ClearCounter0 | Virtual | 0    | 0   |    |   |  |     |
| Scan Time :  | 200               | ms       |   |               |         |      |     |    |   |  | × * |
| L            |                   |          | 1 |               |         |      |     |    |   |  | 2   |
|              |                   |          |   |               |         |      |     |    |   |  |     |
|              |                   |          |   | 24-           |         |      |     |    |   |  | //  |

步驟 5: 在 "工作區" → "Device" 下確認 "Dev\_XV307\_1" 裝置標籤建立完成。

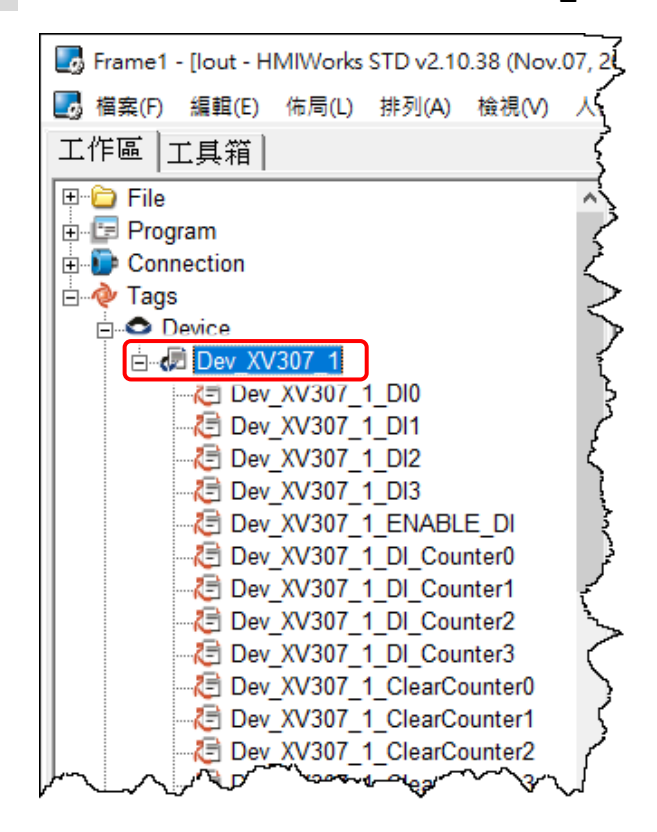

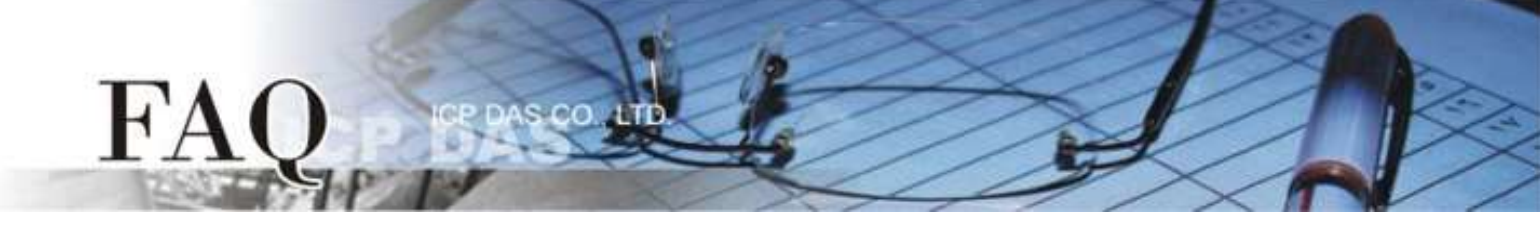

**步驟 6: 依據您的需求來修改 AI/AO 通道的配置碼 (Type Code)**。詳細關於 XV-board 各型號的 AI/AO 配置碼 (Type Code),請參考 附錄:類比輸出入配置碼 (Type Code)表。

1. 這裡我們以 AOO 通道為範例,雙擊 "Dev\_XV307\_1\_TYPECODE\_AOO" 標籤來開啟 "編輯" 對話 框。 \_\_\_\_\_\_\_

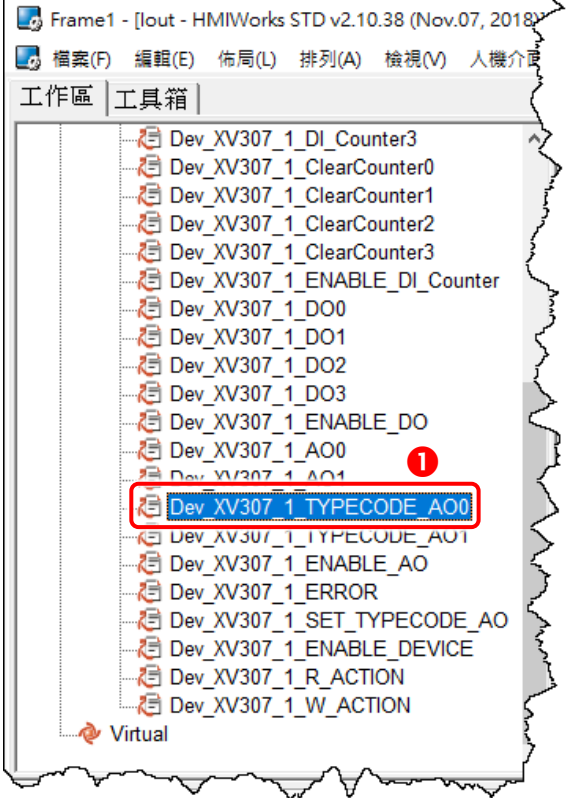

 修改"預設值"欄位中的配置碼,然後按下"確定(O)"按鈕。此範例,請參考<u>XV303/XV-307/XV310</u>: <u>Analog Output Range</u>配置表來設定"預設值"為0(0~20 mA)。

| 編輯櫄籖            |                          | Х |
|-----------------|--------------------------|---|
| 名稱              | Dev_XV307_1_TYPECODE_AO0 |   |
| <b>2</b><br>預設值 | 0                        |   |
| 聯結              |                          |   |
| 註解              |                          |   |
|                 | 確定(Q) 取消( <u>C</u> )     |   |
|                 |                          |   |

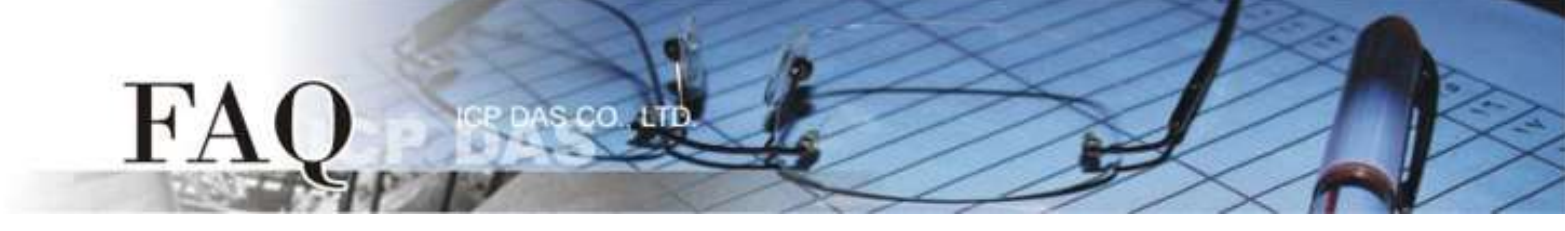

步驟 7: 建一個 "Label" 元件來顯示目前輸出的電流值。

- 1. 在"**工具箱"** 區·點選"Widget" 部份裡的"Label"項目並在控制畫面設計區中拉出一個適當 的大小。
- 2. 在"**屬性檢視區"**,點選"TagName"欄位中的"一"按鈕來開啟"選擇標籤"配置對話框。
- 3. 雙擊點選想要與 "Label" 產生關連的標籤名稱 (如: Dev\_XV307\_1\_AOO)。
- 在 "DecimalDigits" 欄位設定小數部份的位數。因為使用 "Engineering Unit" 資料格式,所以 AI/AO 標籤是實際值的 1000 倍。例如: 我們在 "DecimalDigits" 欄位輸入 3,這樣可以在 Label 元件上顯示正確的值 x.xxx。

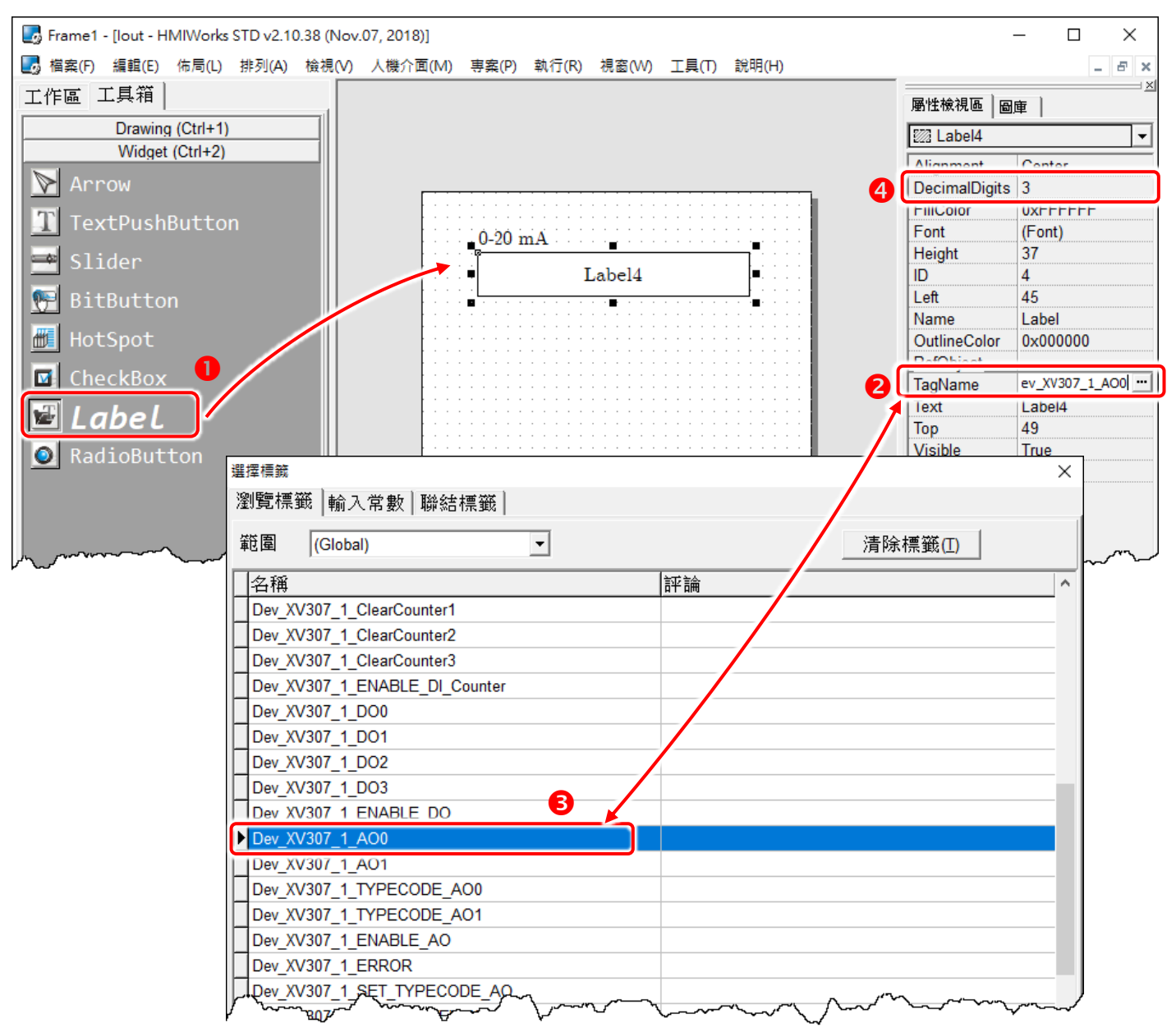

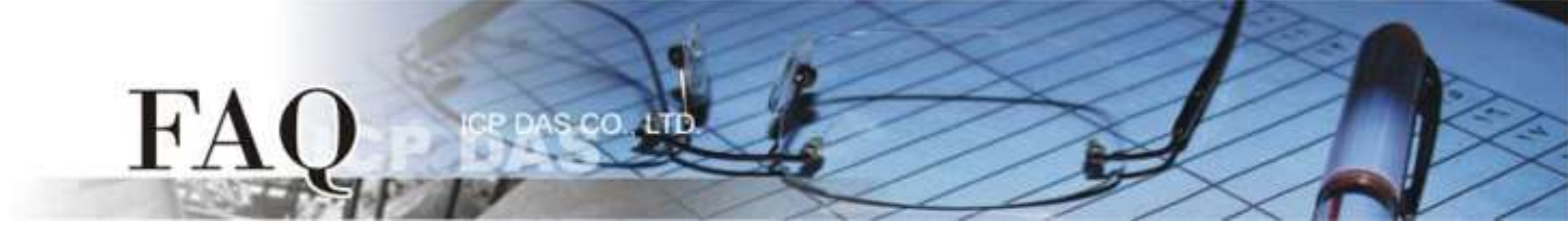

- 步驟 8: 建一個 "Slider" 元件為設定輸出的電流大小。
- 1. 在"**工具箱"** 區,點選"Widget" 部份裡的 "Slider "項目並在控制畫面設計區中拉出一個適當 的大小。
- 2. 在"**屬性檢視區"**,點選"TagName"欄位中的"三"按鈕來開啟"選擇標籤"配置對話框。
- 3. 雙擊點選想要與 "Slider" 產生關連的標籤名稱 (如: Dev XV307 1 AOO)。
- 在 "Max"及 "Min" 欄位設定電流範圍的最大值與最小值。例如: Max = 20000 及 Min = 0 是與 AI/AO 配置碼 (Type Code) 的 "Engineering Unit" 資料格式相符合。

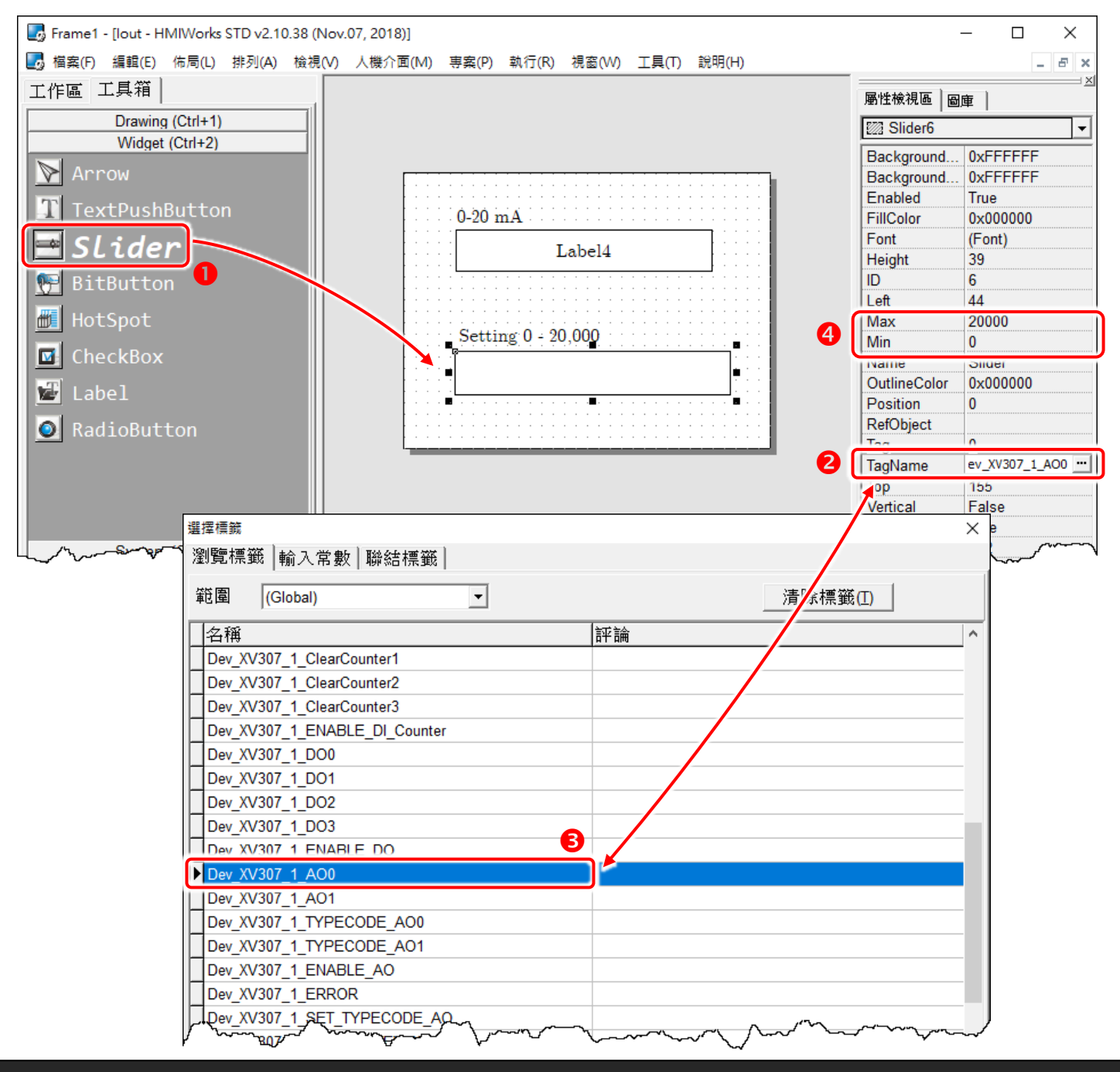

Copyright @ 2018 ICP DAS Co., LTD. All Rights Reserved.

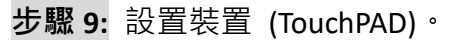

F'A

設置裝置的方式必需根據 TouchPAD 的類型將有所不同。更多更詳細的資訊請參考 TouchPAD 硬體使用手冊 第 3.4 節 程式載入至 TouchPAD。

本例中,VPD-133-H 通過 USB 接線連接至電腦主機,並將 TouchPAD 模組上旋轉開關切換到 "位置 9 (USB 更新模式)",然後斷電在上電來重新啟動 TouchPAD。

再從"執行(R)"功能選單中,點選"設置裝置(TouchPAD)(S)"項目來選擇 USB 下載方式。

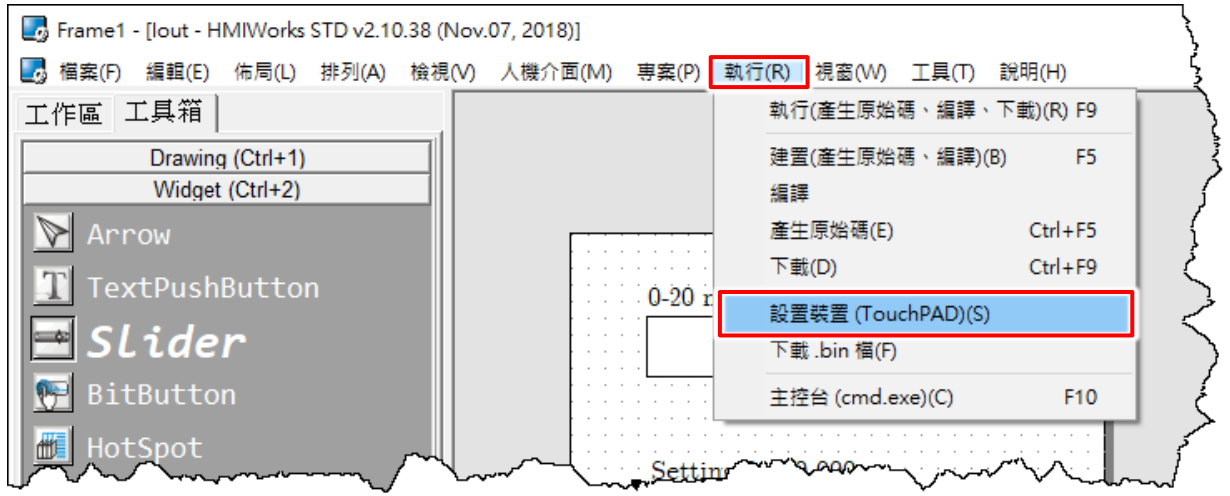

步驟10:建置、下載、執行。

載入程式的方式必需根據 TouchPAD 的類型將有所不同。更多更詳細的資訊請參考 TouchPAD 硬體使用手冊 第 3.4 節 程式載入至 TouchPAD。

從 "執行(R)" 功能選單中,點選 "執行(產生原始碼、編譯、下載)(R)" 項目 (或按 <F9> 鍵)來將專 案載入 TouchPAD 中,一旦載入完成,請將 TouchPAD 上的旋轉開關 (Rotary Switch) 調回 "位置 0" (執 行模式),再將 TouchPAD 斷電再上電重新啟動。

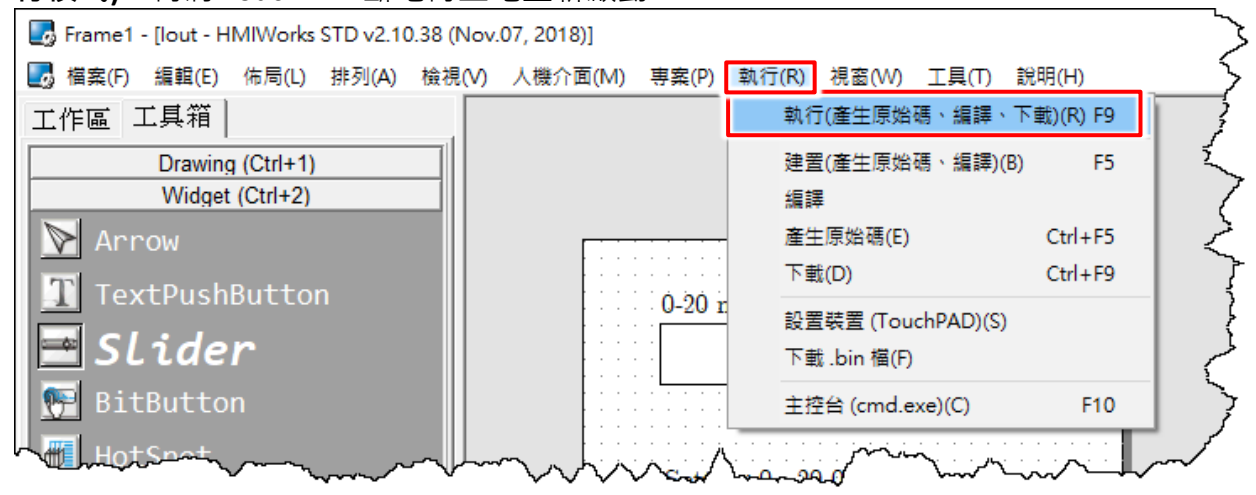

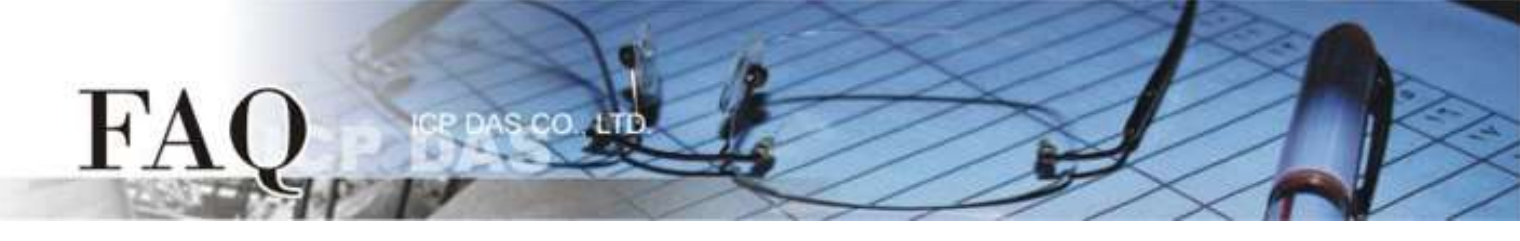

## 附錄: 類比輸出入配置碼 (Type Code) 表

使用者可查詢下表類比輸出入配置碼 (Type Code) 來設定 XV-board 的類比輸出入電壓範圍,每張多功能擴充卡支援的類比輸出入電壓範圍皆有所不同,更多更詳細的資訊可以參考 XV-board 板的硬體 手冊。 注意: 我們使用 "Engineering Unit" 資料格式於類比輸出入 (AI/AO) 功能。

## XV303/XV-307/XV310: Analog Output Range

| Type Code | Range                             | Data Format | Minimum | Maximum |
|-----------|-----------------------------------|-------------|---------|---------|
| 00        | · 0 · 20 m A                      | Engineering | 0       | +20000  |
| UU        | +0 ~ +20 MA                       | Hexadecimal | 0000h   | FFFFh   |
| 01        | $\pm 4 \approx \pm 20 \text{ mA}$ | Engineering | +4000   | +20000  |
| UI        | +4 ~ +20 MA                       | Hexadecimal | 0000h   | FFFFh   |
| 02        | +0 ~ +10 V                        | Engineering | 0       | +10000  |
| 02        |                                   | Hexadecimal | 0000h   | FFFFh   |
| 02        | -10 ~ +10 V                       | Engineering | -10000  | +10000  |
| 03        |                                   | Hexadecimal | 8000h   | 7FFFh   |
| 04        | $\pm 0 \approx \pm 5 V$           | Engineering | 0       | +5000   |
| 04        | V C+ ~ 0+                         | Hexadecimal | 0000h   | FFFFh   |
| 05        | 5~+5\/                            | Engineering | -5000   | +5000   |
| 03        | -0 - +0 v                         | Hexadecimal | 8000h   | 7FFFh   |

## XV306/XV308/XV310: Analog Input Range

| Type Code  | Range                       | Data Format | Minimum | Maximum | Open Wire (Broken Wire) |
|------------|-----------------------------|-------------|---------|---------|-------------------------|
| 05         | -2.5 ~ +2.5 V               | Engineering | -25000  | +25000  |                         |
|            |                             | Hexadecimal | 8000h   | 7FFFh   |                         |
| 06         | 20 x + 20 mA                | Engineering | -20000  | +20000  |                         |
| 00         | -20 ~ +20 MA                | Hexadecimal | 8000h   | 7FFFh   |                         |
| 00         | $10 \sim +10 \text{ V}$     | Engineering | -10000  | +10000  |                         |
| Vo         | -10~+10 V                   | Hexadecimal | 8000h   | 7FFFh   |                         |
| 00         | -5 ~ +5 V                   | Engineering | -5000   | +5000   |                         |
| 09         |                             | Hexadecimal | 8000h   | 7FFFh   |                         |
| 0A         | -1 ~ +1 V                   | Engineering | -1000   | +1000   |                         |
|            |                             | Hexadecimal | 8000h   | 7FFFh   |                         |
| 0D         | -20 ~ +20 mA                | Engineering | -20000  | +20000  |                         |
|            |                             | Hexadecimal | 8000h   | 7FFFh   |                         |
| 1 <b>A</b> | 10 120 mA                   | Engineering | 0       | +20000  |                         |
|            | +0 ~ +20 MA                 | Hexadecimal | 0       | FFFFh   |                         |
| 1D         | XV306/308: +4 ~ +20 mA (*2) | Engineering | +4000   | +20000  | 0                       |
| טו         | XV310: +4 ~ +20 mA (*3)     | Hexadecimal | 1999h   | 7FFFh   | 0000                    |

(\*2/\*3): 只有 4~20 mA 的 AI 支援開路或斷線檢測。